## **Enroll in Electronic Documents (eDocs)**

1. From your Dashboard, click on the Electronic Statements tab under your Accounts.

| BARABOO STATE BANK<br>banking better together |                                                                                                    |          |
|-----------------------------------------------|----------------------------------------------------------------------------------------------------|----------|
| 🔡 Dashboard                                   | Hi, Tracey                                                                                                    | TS       |
| 🖂 Messages 🛛 🕹                                | Accounts                                                                                                    |          |
| C Accounts                                    | Checking \$455 Savings \$1<br>xtend Current xtend                                                                                                    | Current  |
| 🔁 Transfers                                   | Taxes \$ Xmas Club                                                                                                    | \$       |
| . ▲ Remote deposits                           | x Current x                                                                                                    | Current  |
| 🔝 🛛 Bill pay                                  | < • • • • • • • • • • • • • • • • • • •                                                                                                    | View all |
| ⑦ Support                                     | Image: Constraint of the sector of the sector of the se |          |

- 2. From the Enrollment screen,
  - a. click on Details to view and select the documents you want to receive electronically. Click on the arrow next to the account name to see a full list of available documents.
  - b. Confirm the email address and change, if needed.
  - c. Review and Agree to the eDocs disclosure.
  - d. Click Enroll Now.

| BARABOO STATE BANK                                                                                                    | Documents                                                                                                    |
|----------------------------------------------------------------------------------------------------|----------------------------------------------------------------------------------------------------|
| <ul> <li>BARABOO STATE BANK</li> <li>Dashboard</li> <li>Messages</li> <li>Accounts</li> <li>Transfers</li> <li>Remote deposits</li> <li>Bill pay</li> <li>Support</li> </ul> | Documents         Enrollment       Email Settings       Disclosures         You may choose to receive your statements for your account(s) delivered via email and made available online through this site. To enroll your account(s) prove follow the steer outlined below: |
|                                                                                                    | This disclosure relates to your enrollment in Baraboo State Bank's                                                                                                    |

3. You will receive an email confirming your eDoc enrollment.

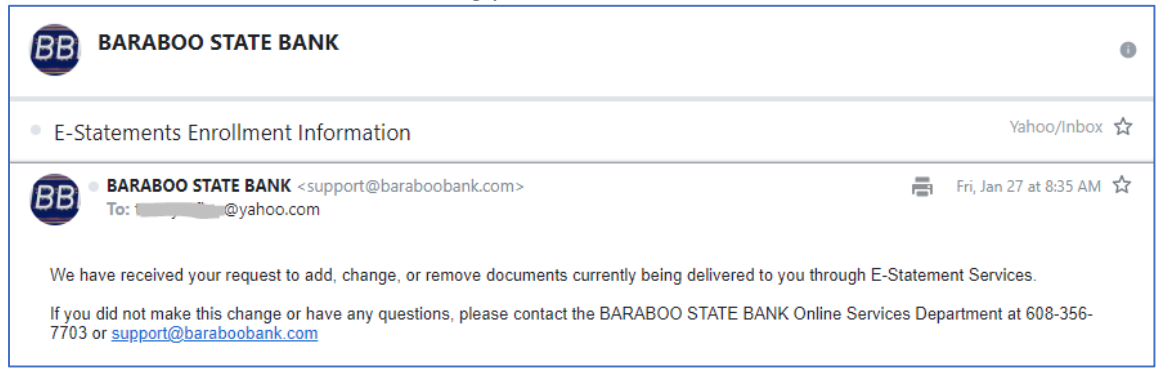

# To change your eDocs selection at any time, Click on Sign Up/Changes.

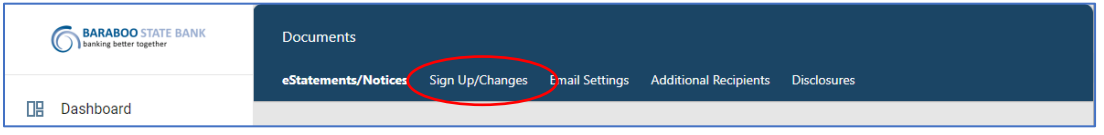

View and select available documents for your account(s) by clicking on the arrow next to the account name.

| BARABOO STATE BANK                                                            | Documents                                                                                                    |
|-------------------------------------------------------------------------------|----------------------------------------------------------------------------------------------------|
| <ul> <li>Cash Management</li> <li>Cash Management</li> <li>Support</li> </ul> | Documents         eStatements/Notices       Sign Up/Changes       Email Settings       Additional Recipients       Disclosures         Instructions: Below is a list of accounts and document types that are available for<br>enrollment in electronic delivery. You may place a check next to any documents you wish to<br>enroll or place a check next to any account(s) in which you wish to enroll all documents. If<br>you uncheck any document or account, you will be unrolled in electronic delivery for<br>those applicable documents and/or accounts. No selections will be saved until you select<br>the "Save Settings" button.         Enroll All Available Accounts and Document Types Shown         Enroll Accounts         >       joe jane sav         >       Janetest checking |
|                                                                               | >joetest checking                                                                                                    |

Select the document(s) you want delivered electronically. For any that you want in a paper format delivered via postal mail, leave unchecked. (Document options will vary based on account type.)

| UH Dashboard      | joetest checking                  |  |
|-------------------|-----------------------------------|--|
| ⊠ Messages        | Enroll Available Document Types   |  |
| Accounts          | Statements                        |  |
| 🔁 Transfers       | AFT Transaction Notice            |  |
| 🔟 Cash Management | Charge Back Notices               |  |
|                   | Credit Back Notices               |  |
| (7) Support       | Outgoing Wire Transfer Notice     |  |
|                   | Incoming Wire Transfer Notice     |  |
|                   | Bounce Protection EIP NSF Notices |  |

#### When appropriate selections have been made, click Save Settings.

|        |   | Refresh Save Settings                                                             |   |
|--------|---|-----------------------------------------------------------------------------------|---|
| JT Joe | ^ | © 2023 Baraboo State Bank 🔸 Privacy policy 🔸 Member FDIC 🔸 🏛 Equal Housing Lender | ? |

#### Review and Agree to the eDocs disclosure.

| BARABOO STATE BANK  | Documents                                                                                                    |
|---------------------|----------------------------------------------------------------------------------------------------|
| Dachboard           | eStatements/Notices Sign Up/Changes Email Settings Additional Recipients Disclosures                                        |
|                     |                                                                                                    |
|                     |                                                                                                    |
|                     | Attention Customer:                                                                                                    |
| III Cash Management | This disclosure relates to your enrollment in Baraboo State Bank's "eStatement"                                             |
| ⑦ Support           | Please read this notice carefully and retain a copy for your records.                                                       |
|                     | * Electronic Statement Delivery is a FREE service.                                                                          |
|                     | * BY ENROLLING, YOU AGREE TO RECEIVE YOUR STATEMENTS ELECTRONICALLY<br>(via email).                                         |
|                     | * UPON ENROLLING, YOU WILL NO LONGER RECEIVE STATEMENTS, NOTICES,<br>FTC. IN THE MAIL FOR THE ACCOUNT(S) YOU HAVE SELECTED. |
|                     | I Agree Do Not Agree Print                                                                                                  |
| JT Joe ^            | © 2023 Baraboo State Bank · Privacy policy · Member FDIC · @ Equal Housing Lender                                           |

#### You will receive an email regarding a change in your eDocs.

| BB BARABOO STATE BANK                                                                                                    |       | 0                        |
|----------------------------------------------------------------------------------------------------|-------|--------------------------|
| E-Statements Enrollment Information                                                                                                    |       | Yahoo/Inbox 🟠            |
| BARABOO STATE BANK <support@baraboobank.com><br/>To:@yahoo.com</support@baraboobank.com>                                                              |       | Fri, Jan 27 at 8:35 AM 🛣 |
| We have received your request to add, change, or remove documents currently being delivered to you through E-S                                        | tatem | ent Services.            |
| If you did not make this change or have any questions, please contact the BARABOO STATE BANK Online Service<br>7703 or <u>support@baraboobank.com</u> | s Dep | partment at 608-356-     |

## **Additional Recipients**

You may elect to allow another person to receive your electronic documents. To do this, select Additional Recipients.

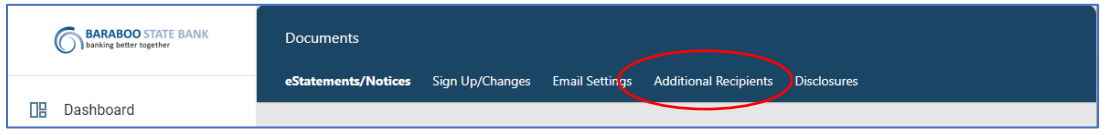

Click Add Additional Recipients.

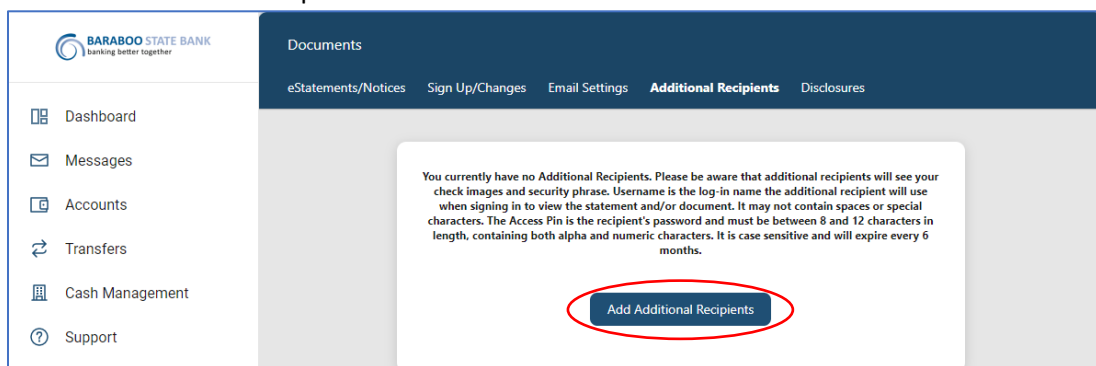

Provide a Username, Email Address, and a password ("Access PIN"). Click Save.

| BARABOO STATE BANK | Documents           |                 |                                                  |
|--------------------|---------------------|-----------------|--------------------------------------------------|
|                    | eStatements/Notices | Sign Up/Changes | Email Settings Additional Recipients Disclosures |
| Dashboard          |                     |                 |                                                  |
| Messages           |                     |                 |                                                  |
| C Accounts         |                     | Username        | Email Address Access PIN                         |
|                    |                     |                 | Save                                             |
| 🛄 Cash Management  |                     |                 |                                                  |
| ③ Support          |                     |                 | Add Additional Recipients                        |

When the document is available for viewing, the Additional Recipient will receive an email. From the email, they will click on the link and enter the password ("Access PIN") you established. They will then be provided ONLY the individual document.

**To view your eDocs,** click on the Electronic Statements tab from your Dashboard. Note: your eDocs will begin generating from the time of enrolling. You will not be able to view past statements that were not produced electronically.

| BARABOO STATE BANK  |                     |                      |                |                 |
|---------------------|---------------------|----------------------|----------------|-----------------|
| 🔡 Dashboard         | Hi, Tracey          |                      |                | TS              |
| 🖂 Messages 🛛 😢      | Accounts            |                      |                |                 |
| C Accounts          | Checking<br>x1000   | \$<br>Current        | Savings<br>xmm | \$ 2000 Current |
| 🔁 Transfers         | Taxes               | \$                   | Xmas Club      | \$              |
| . ▲ Remote deposits | x                   | Current              | ×              | Current         |
| 🛐 🛛 Bill pay        |                     | < • • •              | >>>            | View all        |
| ⑦ Support           | Transfer Pay a bill | Pay a person Message | Tonic<br>ments |                 |

Choose the appropriate account from the drop-down list.

| BARABOO STATE BANK | Documents                                                                            |
|--------------------|--------------------------------------------------------------------------------------|
|                    | eStatements/Notices Sign Up/Changes Email Settings Additional Recipients Disclosures |
| 🔡 Dashboard        |                                                                                      |
| 🖂 Messages         | You have no documents available to view for this account.                            |
| C Accounts         | loe jane sav                                                                         |
| 🔁 Transfers        | joe jane sav<br>Janetest checking                                                    |
| 🛄 Cash Management  | joetest checking<br>Line of Credit                                                   |
| ⑦ Support          | test op acct 1<br>test op acct 2<br>ICS SAV 0001<br>ICS DEM 0001                     |

### Click View or Download.

| BARABOO STATE BANK<br>banking better together | Documents                                                                            |
|-----------------------------------------------|--------------------------------------------------------------------------------------|
| Deebboard                                     | eStatements/Notices Sign Up/Changes Email Settings Additional Recipients Disclosures |
| Dasiboard                                     |                                                                                      |
| 🖂 Messages                                    |                                                                                      |
| C Accounts                                    |                                                                                      |
|                                               | joetest checking 🗸                                                                   |
| ``                                            |                                                                                      |
| 🚊 Cash Management                             | Date Description                                                                     |
| ⑦ Support                                     | 12/30/2022 Statements December 2022 View Download                                    |
|                                               | 11/30/2022 Statements November 2022 <u>View Download</u>                             |
|                                               | 10/31/2022 Statements October 2022 View Download                                     |